## Accessing the SIS

The web browsers that work best with SpSIS are Firefox, Chrome and Safari. Please **DO NOT USE INTERNET EXPLORER!** 

## I. Accessing the SIS

- Step 1. In your web browser, go to https://xxxxxxx.plsis.com The xxxxxxxx is where you will put the name of your school as School Pathways has it noted in the system in all lowercase letters and in one word.
- Step 2. Log into the SIS. This will take you to the Home Page.

| Admin | Weaternies' |          |                                    |                                                                                                    |                                         |                                                                                                    |                                                                                                    |                                                                                                    |                                                                                                    |                                                                                                    |                                                                                                    |                                                                                                    |
|-------|-------------|----------|------------------------------------|----------------------------------------------------------------------------------------------------|-----------------------------------------|----------------------------------------------------------------------------------------------------|----------------------------------------------------------------------------------------------------|----------------------------------------------------------------------------------------------------|----------------------------------------------------------------------------------------------------|----------------------------------------------------------------------------------------------------|----------------------------------------------------------------------------------------------------|----------------------------------------------------------------------------------------------------|
|       |             | Teachers | CMS/PLS                            | Parents - Students                                                                                                    | Нер                                     |                                                                                                    |                                                                                                    |                                                                                                    |                                                                                                    |                                                                                                    |                                                                                                    |                                                                                                    |
|       |             |          | Milestone Ac                       | ademy                                                                                                    |                                         |                                                                                                    |                                                                                                    | Toggle All Bases                                                                                                    |                                                                                                    |                                                                                                    |                                                                                                    |                                                                                                    |
|       |             |          | 6                                  | STUDENT INFO                                                                                                    | 6.2e                                    | ATTENDANCE +                                                                                                    | 6                                                                                                    | TRANSCRIPTS +                                                                                                    |                                                                                                    |                                                                                                    |                                                                                                    |                                                                                                    |
|       |             |          | Find/Add Student                   | [Link]                                                                                                    | Reports                                 |                                                                                                    | Course Catalog                                                                                                    |                                                                                                    |                                                                                                    |                                                                                                    |                                                                                                    |                                                                                                    |
|       |             |          | Show Student Lis<br>Rti2 Ilem List | 1                                                                                                    | Administration<br>Federal Attendance Re | port                                                                                                    | Import Finalized Rep<br>Verify Imported Repo                                                                                                    | ort Cards                                                                                                    |                                                                                                    |                                                                                                    |                                                                                                    |                                                                                                    |
|       |             |          | 6.                                 | PARENT INFO                                                                                                    | S Can                                   | REPORTS +                                                                                                    |                                                                                                    | REPORT WRITER                                                                                                    |                                                                                                    |                                                                                                    |                                                                                                    |                                                                                                    |
|       |             |          | Endladd Parents                    |                                                                                                    | California/Federal                      |                                                                                                    | Overright                                                                                                    |                                                                                                    |                                                                                                    |                                                                                                    |                                                                                                    |                                                                                                    |
|       |             |          | Show Parent List                   | nization                                                                                                    | Enroliment<br>Students                  |                                                                                                    | Oversign                                                                                                    |                                                                                                    |                                                                                                    |                                                                                                    |                                                                                                    |                                                                                                    |
|       |             |          | 6                                  |                                                                                                    |                                         |                                                                                                    | <b>6</b>                                                                                                    | ARCHIVES +                                                                                                    |                                                                                                    |                                                                                                    |                                                                                                    |                                                                                                    |
|       |             |          |                                    | STAFF INFO                                                                                                    |                                         |                                                                                                    | Archive Compliance                                                                                                    |                                                                                                    |                                                                                                    |                                                                                                    |                                                                                                    |                                                                                                    |
|       |             |          | Find/Add Staff<br>Show Staff List  |                                                                                                    | CALPADS [Link]<br>CBEDS-ORA             |                                                                                                    | Archived Documents<br>Unapproved List                                                                                                    | List                                                                                                    |                                                                                                    |                                                                                                    |                                                                                                    |                                                                                                    |
|       |             |          | External IDs                       |                                                                                                    | Other                                   |                                                                                                    | 6                                                                                                    | HELP +                                                                                                    |                                                                                                    |                                                                                                    |                                                                                                    |                                                                                                    |
|       |             |          | 6404                               | SETTINGS -                                                                                                    | A+                                      | TEST MODULE +                                                                                                    |                                                                                                    |                                                                                                    |                                                                                                    |                                                                                                    |                                                                                                    |                                                                                                    |
|       |             |          | School Calendary                   |                                                                                                    | Test Score Center                       |                                                                                                    | Product Manuals                                                                                                    | oste                                                                                                    |                                                                                                    |                                                                                                    |                                                                                                    |                                                                                                    |
|       |             |          |                                    | Find Add State<br>Brow Student Lis<br>Riz Bran Lis<br>Find Add Parents<br>Show Parent List<br>Address Synchro<br>Find Add Stat<br>Show Stat List<br>Edemat List<br>Edemat List<br>Edemat List | STUDENT INFO                            | STUDENT INFO         Frid Add Student (Link)         Brow Student Link         Brow Student Link         Right Addendance Richt         Frid Add Student Call         Frid Add Student Call         Student Link         Frid Add Student Call         Frid Add Student Call         Student Link         Frid Add Student Call         Student Link         Frid Add Student Call         Student Link         Student Call         Student Call         Student Link         Student Call         Student Call         Studet Call         Stud | STUDENT INFO       ATTENDANCE         FinalAdd Student [Link]       Reports         Bixon Student Lini       Aministration         Bixon Student Lini       PARENT INFO         FinalAdd Student Lini       PARENT INFO         FinalAdd Student Lini       REPORTS         Bixon Student Lini       REPORTS         FinalAdd Student Lini       REPORTS         Student Neto       FinalAdd Student Context         FinalAdd Staff       Students         Students Lini       Students         FinalAdd Staff       Students         Students Lini       Students         Students       Students         FinalAdd Staff       Students         Students       Staff Info         Students       Staff Info         Staff Info       CEDS-CRA         Staff Info       Staff Info         Staff Info       Staff Info         Staff Info       Staff Info         Staff Info       Staff Info         Staff Info       Staff Info         Staff Info       Staff Info         Staff Info       Staff Info         Staff Info       Staff Info         Staff Info       Staff Info         Staff Info | STUDENT INFO       ATTENDANCE       Image: Consect Curacy         FinalAnd Student Lini       Reports       Reports       Consec Curacy         Bitori Student Lini       Reports       Reports       Consec Curacy         Bitori Student Lini       Reports       Reports       Consec Curacy         Right Administration       Reports       Reports       Consec Curacy         Partent Inno       Image: Finalized Report       Vering importance Report         Partent Inno       Image: Finalized Report       Vering importance Report         Partent Inno       Image: Finalized Report       Vering importance Report         Partent Inno       Image: Finalized Report       Vering importance Report         State Report Inno       Image: Finalized Report       Vering importance         Address Synchronization       Image: Finalized Report       Vering importance         PinalAdd Staff       Staff Instaff Cottain       Image: Finalized Report         Cottaine Ibs       Image: Finalized Report       Image: Finalized Report         Cottaine Ibs       Image: Finalized Report       Image: Finalized Report         Cottaine Ibs       Image: Finalized Report       Image: Finalized Report         Cottaine Ibs       Image: Finalized Report       Image: Finalized Report         Sta | STUDENT INFO       ATTENDANCE       TRANSCRIPTS         Fred Add Student [Lins]       Reports       Course Catage         Brow Student Lins       Reports       Course Catage         Brow Student Lins       Patient Timero       Patient Timero         Fred Add Student Catage       Patient Timero       Catage         Fred Add Statent Catage       Reports       Reports         Fred Add Statent Catage       Reports       Reports         Fred Add Statent Catage       Reports       Reports         Stater Fred Timero       Stater Catage       Reports         Stater State Lins       Staters Report Timero       Catages Synchronication         Stater Catages       Stater Catages       Catages Synchronication         Stater Catages       Stater Catages       Catages Catages         Stater Catages       Stater Catages       Catages Catages         Stater Catages       Catages Catages       Catages Catages         Stater Catages       Catages Catages       Catages Catages         Stater Catages       Catages Catages       Catages Catages         Stater Catages       Catages Catages       Catages Catages         Stater Catages       Catages Catages       Catages Catages         Stater Catages       Catages Cat | STUDENT INFO ATTENDANCE TRANSCRIPTS   Fridvadd Student (Lini) Reports Course Catage   Boord Student Lati Reports Course Catage   Boord Student Lati Reports Verry structured Report Cards   Fridvadd Student Lati Reports Reports   Fridvadd Student Lati Catifornia/Foderali Course Catage   Fridvadd Student Lati Reports Reports   Fridvadd Student Lati Catifornia/Foderali Course Catage   Staff Students Basents Catifornia/Foderali   Staff Staff Into Staff Report Into Catifornia/Foderali   Cottor Staff Lati Course Staff Lati Course Staff Lati   Boord Staff Lati Course Catifornia/Foderali   Cottor Compliance Course Latifornia/Foderali   Cottor Coloriality Test Modulus Mell *   Fridvadd Staff Staff Store Catage Latifornia/Foderali   Cottor Catifornia/Foderality Test Modulus Mell * | STUDENT INFO   First Add Student [Lins]   Brow Student Lins   Brow Student Lins   Brow Stat Lins   Brow Stat Lins   Brow Stat | STUDENT INFO     Final Add Student Lini   Brow Student Lini   Brow Student Lini   Brow Student Lini   Brow Student Lini   Richard Student Lini   Brow Student Lini   Brow Student Lini   Brow Student Lini   Brow Student Lini   Brow Student Lini   Brow Student Lini   Brow Student Lini   Brow Student Lini   Brow Student Lini   Brow Student Lini   Brow Student Lini   Brow Student Lini   Brow Staff Lini   Brow Staff Lini   Bro |

Note: The first time you log in you will be required to set up a personalized password. **Please make sure to follow the requirements on the password reset page!** The new password must be **STRONG**.

## II. Accessing the Personalized Learning System for Independent Study Students

• Step 1. Click the Teachers tab>PLS/Student Roster

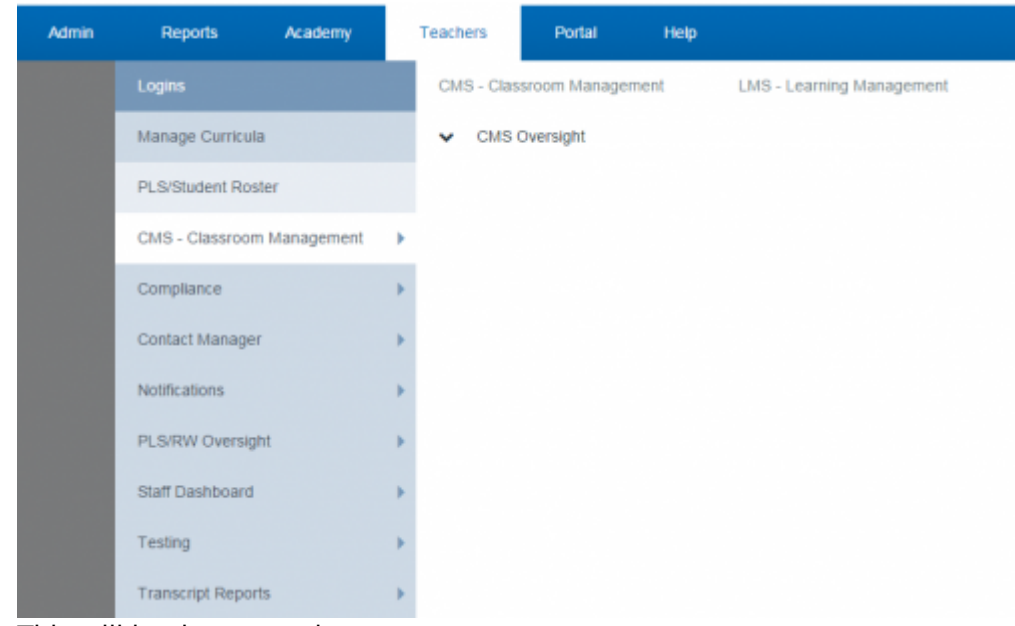

This will load your student roster.

## III. Accessing the Classroom Management System for Classroom-Based Students

• Step 1. Click the Teachers tab>CMS - Classroom Management

| Admin | Reports Academy            |   | Teachers   | Portal        | Help |                           |
|-------|----------------------------|---|------------|---------------|------|---------------------------|
|       | Logins                     |   | CMS - Clas | sroom Manager | nent | LMS - Learning Management |
|       | Manage Curricula           |   | V CMS      | Oversight     |      |                           |
|       | PLS/Student Roster         |   |            |               |      |                           |
|       | CMS - Classroom Management | • |            |               |      |                           |
|       | Compliance                 | • |            |               |      |                           |
|       | Contact Manager            | • |            |               |      |                           |
|       | Notifications              | • |            |               |      |                           |
|       | PLS/RW Oversight           | • |            |               |      |                           |
|       | Staff Dashboard            | • |            |               |      |                           |
|       | Testing                    | • |            |               |      |                           |
|       | Transcript Reports         | • |            |               |      |                           |

This will load your class list.

From:

https://schoolpathways.com/knowledgebase/ - School Pathways Knowledge Base

Permanent link:

https://schoolpathways.com/knowledgebase/doku.php?id=plsis:access&rev=1480967841

Last update: 2016/12/05 19:57